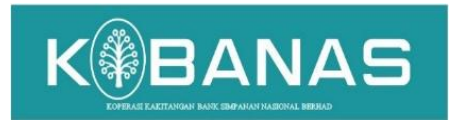

Wisma KOBANAS No. 25 Jalan Jelatek 2 Jelatek Business Park 54200 Kuala Lumpur

No Rujukan: KKBSNB/IT/2020 (10)

30 Disember 2020

Semua Anggota-Anggota Koperasi Kakitangan Bank Simpanan Nasional Berhad

Tuan / Puan,

#### <u>SURAT PEKELILING BIL. 3/2020</u> <u>PEMAKLUMAN PELAKSANAAN FUNGSI PORTAL ANGGOTA DI DALAM SISTEM</u> <u>KEANGGOTAAN DAN KEWANGAN KOBANAS (SKKKOB)</u>

Dengan hormatnya perkara di atas adalah dirujuk.

2. Adalah dimaklumkan bahawa KOBANAS telah berjaya melaksanakan dan menggunakan SKKKOB mulai 4 Januari 2021.

3. Salah satu fungsi yang ada di dalam sistem tersebut adalah **Portal Anggota** dimana anggota boleh mengakses pelbagai maklumat anggota seperti baki simpanan, baki pembiayaan dan lain-lain. Oleh itu **Portal Anggota** ini boleh di capai melalui laman sesawang (website) KOBANAS iaitu www.kobanas.my **berkuat kuasa 4 Januari 2021**.

4. Bagi memudahkan anggota mencapai portal tersebut, bersama-sama ini disertakan langkah-langkah yang perlu diambil seperti di **lampiran**.

Sekian, terima kasih.

Yang benar, Koperasi Kakitangan Bank Simpanan Nasional Berhad

(JAMSARI @ RIDZUAN BIN MOHD NOOR) Setiausaha

## LANGKAH-LANGKAH UNTUK MENGAKSES WEB PORTAL ANGGOTA KOBANAS

- 1. Anggota dikehendaki memasuki website KOBANAS melalui link www.kobanas.my.
- 2. Anggota hendaklah klik di menu Portal Anggota dan pilih Portal Anggota.
- 3. Anggota hendaklah memasukkan ID pengguna dan kata laluan awal berikut:
  - ID pengguna: nombor kad pengenalan anggota
  - Kata laluan : nombor kad pengenalan anggota
  - Kata laluan yang dikemaskini hendaklah terdiri dari sekurang-kurangnya 8 aksara, huruf dan angka, huruf hendaklah ada sekurang-kurangnya satu huruf besar dan tiada *special character* dibenarkan.

|      | SIMPANAN NASIONAL BERHAD<br>Portal Anggota |
|------|--------------------------------------------|
|      | Log Masuk                                  |
| ĉ    | Masukkan Id                                |
| P    | Masukkan Kata Laluan                       |
|      | 🛆 Log Masuk                                |
| ərlu | na Kata Laluan 2                           |

Disamping itu anggota hendaklah menjawab 3 soalan berikut:

- Siapakah Nama Pasangan Anda?
- Siapakah Nama Ibu Anda?
- Apakah Nama Binatang Peliharaan Anda?

|                        | Portal Anggota                                                                |
|------------------------|-------------------------------------------------------------------------------|
|                        | Kali Pertama Log Masuk                                                        |
| Not<br>* Si            | <b>is :</b><br>Ia jawab kesemua soalan di bawah untuk log masuk kali pertama. |
| ID Loį                 | g Masuk :                                                                     |
| 0                      |                                                                               |
| Soala<br>Siapal        | n 1 :<br>(ah Nama Pasangan Anda ?                                             |
| Þ                      | Sila Masukkan Siapakah Nama Pasangan Anda ?                                   |
| <b>Soala</b><br>Siapal | n <b>2 :</b><br>(ah Nama Ibu Anda ?                                           |
| P                      | Sila Masukkan Siapakah Nama Ibu Anda ?                                        |
| Soala                  | n 3 :                                                                         |
| Apaka                  | h Nama Binatang Peliharaan Anda ?                                             |
| P                      | Sila Masukkan Apakah Nama Binatang Peliharaan Anda ?                          |
|                        | 合 Log Masuk                                                                   |
|                        |                                                                               |

4. Berhubung dengan ID pengguna dan kata laluan di perkara 3 di atas dimaklumkan ini adalah untuk log masuk kali pertama sahaja dimana anggota dikehendaki menukar kata laluan dan mesti menjawab 3 soalan tersebut. Jawapan kepada 3 soalan ini akan disimpan dalam pengkalan data bagi memastikan tiada orang lain boleh menukar kata laluan. Anggota hendaklah memastikan jawapan kepada 3 soalan ini disimpan secara rahsia.

| Portal Anggota 🛛 😋      |                     |                       |                   | 0.                          |
|-------------------------|---------------------|-----------------------|-------------------|-----------------------------|
| Dashboard               |                     |                       |                   | E Tukar Kata Laluan         |
| AR Maklumat Peribadi    | 🔏 Maklumat Peribadi | Lejar Pelaburan       | Lejar Pembiayaan  | Insuran <sup>©</sup> Logout |
| 🖵 Lejar Pelaburan       |                     |                       |                   |                             |
| 💼 Lejar Pembiayaan      | Senarai Pembiauaan  | Permohonan Pembiaugan | Penuata           | Khairat dan Kebajikan       |
| Senarai Pembiayaan      |                     |                       |                   | -                           |
| 🛓 Muat Turun Borang     |                     |                       |                   |                             |
| 🛆 Muat Naik Borong      | Tuntutan Insuran    | Muat Naik Borang      | Muat Turun Borang | Tukar Kata Laluan           |
| 🕑 Permohonan Pembiayaan |                     |                       |                   |                             |
| Penyata Terkini         | C Logout            |                       |                   |                             |
| 📋 Khairat Dan Kebajikan |                     |                       |                   |                             |

5. Sekiranya anggota lupa kata laluan sila tekan 'Terlupa Kata Laluan'.

|       | KOPERASI KAKITANGAN BANK<br>SIMPANAN NASIONAL BERHAD<br>Portal Anggota |
|-------|------------------------------------------------------------------------|
|       | Log Masuk                                                              |
| °     | Masukkan Id                                                            |
| Þ     | Masukkan Kata Laluan                                                   |
|       | 습 Log Masuk                                                            |
| Terlu | pa Kata Laluan ?                                                       |

Seterusnya anggota perlu menjawab 4 soalan untuk menukarkan kata laluan. Antara soalan-soalan adalah seperti berikut:

- ID Log Masuk?
- Siapakah Nama Pasangan Anda?
- Siapakah Nama Ibu Anda?
- Apakah Nama Binatang Peliharaan Anda?

|       | Terlupa Kata Laluan                                  |
|-------|------------------------------------------------------|
| ID Lo | g Masuk :                                            |
| ĉ     | Sila Masukkan ID Log Anda ?                          |
| Soala | ın 1 :                                               |
| Siapa | kah Nama Pasangan Anda ?                             |
| P     | Sila Masukkan Siapakah Nama Pasangan Anda ?          |
| Soala | nn 2 :                                               |
| Siapa | kah Nama Ibu Anda ?                                  |
| P     | Sila Masukkan Siapakah Nama Ibu Anda ?               |
| Soala | ın 3 :                                               |
| Apak  | ah Nama Binatang Peliharaan Anda ?                   |
| P     | Sila Masukkan Apakah Nama Binatang Peliharaan Anda ? |
|       | 🛆 Sahkan                                             |

- 6. Sekiranya masih tidak boleh mengakses disebabkan tersalah atau terlupa kata laluan yang seterusnya di halang oleh sistem, anggota boleh menghubungi pejabat di talian 03-4252 1293 / 3293 / 5293.
- 7. Senarai kod potongan adalah seperti di bawah:
  - 0101 Saham
  - 0102 Caruman
  - 4104 Pembiayaan 80% Atas Caruman
  - 4105 Pembiayaan Barang Kemas
  - 4108 Pembiayaan Kebajikan

- 4109 Pembiayaan Kecemasan
- 4111 Pembiayaan Penjamin
- 4112 Pembiayaan Perayaan
- 4114 Pembiayaan Persekolahan
- 4115 Pembiayaan Perabot/Prod. Kesihatan/Lain-Lain
- 4116 Pembiayaan Pengajian Tinggi
- 4117 Pembiayaan Elektrik/Elektronik
- 4118 Pembiayaan Kenderaan Bermotor
- 4119 Pembiayaan Penyelesaian Kad Kredit
- 4120 Pembiayaan Perkahwinan
- 4121 Pembiayaan Telefon Bimbit/Gajet
- 4122 Pembiayaan Takaful
- 4123 Pembiayaan Pelancongan/Umrah
- 4124 Pembiayaan Khas Covid-19
- 4125 Pembiayaan Sandaran Saham dan Caruman
- 5101 Caruman Jimat Cermat (CJC)
- 8. Bagi memudahkan anggota mengakses web portal berikut adalah langkahlangkahnya.
  - a) Dashboard Anggota

| Portal Anggota 🛛 💿                                                                                    |                        |                          |                   | 0.                    |
|----------------------------------------------------------------------------------------------------|------------------------|--------------------------|-------------------|-----------------------|
| n Dashboard                                                                                           | 요<br>Maklumat Peribadi | Lejar Pelaburan          | Lejar Pembiayaan  | Insuran               |
| <ul> <li>Lejar Pelaburan</li> <li>Lejar Pemblayaan</li> <li>Senarai Pemblayaan</li> </ul>             | Senarai Pembiayaan     | Permohonan<br>Pembiayaan | Penyata           | Khairat dan Kebajikan |
| <ul> <li>★ Muat Turun Borang</li> <li>▲ Muat Nalk Borang</li> <li>☑ Permohonan Pemblaujaan</li> </ul> | Tuntutan Insuran       | Muat Naik Borang         | Muat Turun Borang | Tukar Kata Laluan     |
| <ul> <li>Penyata Terkini</li> <li>Pengesahan Penyata</li> <li>Khairat Dan Kebajikan</li> </ul>        |                        |                          |                   |                       |

### b) Maklumat Peribadi

| Maklumat Peribadi    |                           |  |
|----------------------|---------------------------|--|
| Nama (Mengikut IC) * | Nombor Anggota            |  |
| Ic Baru              | ic Lama                   |  |
| Nombor Kakitangan    | Jumlah kelayakan Menjamin |  |
| Alamat Rumah *       |                           |  |
|                      |                           |  |
|                      |                           |  |
| Poskod Rumah *       |                           |  |
| Nama Pejabat *       |                           |  |
| Alamat Pejabat *     |                           |  |
|                      |                           |  |
|                      |                           |  |

c) Lejar Pelaburan (Baki simpanan anggota)

| iome - Senarai Kod Pelaburan |             |                 |                  |                |  |  |  |
|------------------------------|-------------|-----------------|------------------|----------------|--|--|--|
| Kod                          | No. Rujukan | Jenis Transaksi |                  | Baki Pelaburan |  |  |  |
| 0101                         |             |                 | SAHAM            |                |  |  |  |
| 0102                         |             |                 | CARUMAN          |                |  |  |  |
| 5101                         |             |                 | CJC              |                |  |  |  |
|                              |             |                 | Jumlah Pelaburan |                |  |  |  |

#### d) Lejar Pembiayaan (Baki pembiayaan anggota)

| Kod         No. Rujukan         Jenis Transaksi         Baki Pokok         Baki Keuntungan         Status         Jadual Pembiayaan           4108 | me - Senarai Trai  | insaksi            |                      |            |                 |        |                       |
|----------------------------------------------------------------------------------------------------|--------------------|--------------------|----------------------|------------|-----------------|--------|-----------------------|
| Kod         No. Rujukan         Jenis Transaksi         Baki Pokok         Baki Keuntungan         Status         jadual Pemblayaan           4108 | embiayaan Aktif Pe | 'embiayaan Selesai |                      |            |                 |        |                       |
| 4108 PEMBIAYAAN KEBAIIKAN AKTIF Libus Judus Personan                                                                                               | Kod                | No. Rujukan        | Jenis Transaksi      | Baki Pokok | Baki Keuntungan | Status | Jadual Pembiayaan     |
| Child potent Occupier                                                                                                    | 4108               |                    | PEMBIAYAAN KEBAJIKAN |            |                 | AKTIF  | Lihat Jadual Potongan |

- e) Permohonan pembiayaan
  - i. Anggota perlu mengisi maklumat yang diperlukan bagi mendapatkan DSR.

(Sekiranya DSR tidak layak, anggota dinasihati menghubungi Unit Kredit KOBANAS)

| Home - Permohonan Pembiayaa | an Online                    |                    |      |                             |            |  |
|-----------------------------|------------------------------|--------------------|------|-----------------------------|------------|--|
| No Permohonan               | ONL20201231-150304           |                    |      | Tarikh kemasukan Permohonan | 31/12/2020 |  |
| No Anggota                  |                              |                    |      | Nama                        |            |  |
| No. K/P                     |                              |                    |      | Umur                        |            |  |
| Kod Potongan                | 4104 PEMBIAYAAN 80% ATAS CAR | UMAN               | ¥    | Tujuan                      |            |  |
| Jumlah Mohon (RM)           |                              |                    | 0.00 | Tempoh Pembiayaan (Bulan)   | 1          |  |
| Pendapatan                  |                              |                    |      |                             |            |  |
| Gaji Pokok (RM)             | 0.00                         | Alaun Tetap 1 (RM) |      | 0.00                        |            |  |
| Alaun Tetap 2 (RM)          | 0.00                         | Alaun Tetap 3 (RM) |      | 0.00                        |            |  |
| Jumlah Pendapatan (RM)      | 0.00                         |                    |      |                             |            |  |
| Perbelanjaan                |                              |                    |      |                             |            |  |
| KWSP (RM)                   | 0.00                         |                    |      |                             |            |  |
| Rumah (RM)                  | 0.00                         |                    |      |                             |            |  |

- ii. Anggota perlu mengisi maklumat penjamin yang diperlukan.
  - Anggota perlu klik 'Tambah'

| Maklumat | Penjamin Pemohon | Tambah          |           |                             |              |        |        |
|----------|------------------|-----------------|-----------|-----------------------------|--------------|--------|--------|
| BII      | No. Anggota      | No. ID BSN      | Nama      | Jaminan Pembiayaan Ini (RM) | Had Penjamin | Status | Delete |
|          |                  | Jumlah Keseluri | uhan (RM) | 0.00                        |              |        |        |

• Anggota perlu memasukkan No. Kad Pengenalan Penjamin yang telah menurunkan tandatangan pada borang permohonan pembiayaan sebagai persetujuan menjamin pembiayaan anggota dan klik 'Cari'.

| Anggota | ×    |
|---------|------|
| No. K/P | Cari |

• Sistem akan memberi respon samada layak untuk menjamin. Sekiranya tidak layak, anggota perlu mencari penjamin lain untuk mengisi semula borang pembiayaan.

- iii. Anggota perlu memuat naik borang permohonan yang telah diisi dalam bentuk pdf ke dalam Portal Anggota.
  - Borang permohonan yang lengkap diisi.
  - Salinan slip gaji pemohon.
  - Borang perakuan permohonan pembiayaan kakitangan BSN.
  - Surat jaminan.
  - Salinan KP Penjamin yang ditandatangan oleh penjamin.
  - Dokumen sokongan seperti sebutharga barangan, penyata penjelasan bank dan lain-lain jika berkenaan.

| d Senarai Semak Borang<br>1) Borang Permohonan Pembiayaan * | Choose File No file chosen |
|-------------------------------------------------------------|----------------------------|
| 2) Slip Gaji Pemohon *                                      | Choose File No file chosen |
| 3) Borang Perakuan Permohonan<br>Pinjaman Kakitangan BSN *  | Choose File No file chosen |
| 4) Surat Jaminan *                                          | Choose File No file chosen |
| 5) Salinan KP Penjamin                                      | Choose File No file chosen |
| 6) Dokumen Sokongan                                         | Choose File No file chosen |
| HANTAR PERMOHONAN PEMBIAYAAN O                              | NLINE                      |
|                                                             |                            |

- iv. Anggota perlu klik 'Hantar Permohonan Pembiayaan Online'.
- v. Status permohonan pembiayaan akan terpapar di bawah ini.

| NO STATUS NO ANGGOTA NAMA NRIC NO PERMOHONAN JUMLAH POHON TEMPOH (BULAN) SEBAB PERMOHONAN TARIKH MOHON<br>1 permohonan online | narai Permohonan Pen | nan Pemblayaan Online |      |      |               |              |                |                  |              |
|----------------------------------------------------------------------------------------------------|----------------------|-----------------------|------|------|---------------|--------------|----------------|------------------|--------------|
| 1 PERMOHONAN ONLINE                                                                                                    | NO STATUS            | TUS NO ANGGOTA        | NAMA | NRIC | NO PERMOHONAN | JUMLAH POHON | TEMPOH (BULAN) | SEBAB PERMOHONAN | TARIKH MOHON |
|                                                                                                    | PERMOHONAN O         | IONAN ONLINE          |      |      |               |              |                |                  |              |

## f) Penyata tahunan

| Home - Penyata<br>Template 1<br>Template 2 | Anggota              |            |                 | ~      |           |
|--------------------------------------------|----------------------|------------|-----------------|--------|-----------|
| Kod                                        | Jenis Transaksi      | Baki Pokok | Baki Keuntungan | Jumlah | No. Akaun |
| 0101                                       | SAHAM<br>CARUMAN     |            |                 |        |           |
| 4108                                       | PEMBIAYAAN KEBAJIKAN |            |                 |        |           |
| 5101                                       | CJC                  |            |                 |        |           |
| 5101                                       | CJC                  |            |                 |        |           |

## • Template 1:

Ŧ

| No Anga | ota                  | Nama      |            |             |                   |
|---------|----------------------|-----------|------------|-------------|-------------------|
| NO Angg | ota :                | Nama      |            |             |                   |
| INKIC   |                      |           |            |             |                   |
|         |                      |           |            |             |                   |
| Kod     | Keterangan           | No. Akaun | Baki Pokok | Baki Faedah | Jumla             |
| 0101    | SAHAM                |           |            |             | 100 A             |
| 0102    | CARUMAN              |           |            |             |                   |
| 4108    | PEMBIAYAAN KEBAJIKAN |           |            |             | 120100            |
| 5101    | CIC                  |           |            |             |                   |
| 5101    | CIC                  |           |            |             | (8.1 <u>1</u> /1) |

No Anggota : Nama : • Template 2:

| KOPERASI                                                                                                    | KAKITANGAN BANI                                                                                                    | SIMPANAN N            | ASIONAL BERHA                | AD                                   |                        |                          |  |
|----------------------------------------------------------------------------------------------------|----------------------------------------------------------------------------------------------------|-----------------------|------------------------------|--------------------------------------|------------------------|--------------------------|--|
| Wisma KOBANAS                                                                                                    | . No 25 Jalan Jelatek 2. Jela                                                                                                    | tek Business Park, 54 | 200 Kuala                    |                                      |                        |                          |  |
| Lumpur.                                                                                                    | ,                                                                                                    |                       |                              |                                      |                        |                          |  |
|                                                                                                    |                                                                                                    |                       |                              |                                      |                        |                          |  |
| Tel :+03-4252 129                                                                                                    | 93 / 3293 / 5293 Fax : + 603-4                                                                                                    | 252 0293              |                              |                                      |                        |                          |  |
| Imbois Aging                                                                                                    |                                                                                                    |                       |                              |                                      |                        |                          |  |
|                                                                                                    |                                                                                                    |                       |                              |                                      |                        |                          |  |
| N                                                                                                    | lama :                                                                                                    |                       |                              | NRIC :                               | No Anggota             | No Anggota :             |  |
|                                                                                                    |                                                                                                    |                       |                              | Alamat Pejabat :                     |                        |                          |  |
|                                                                                                    |                                                                                                    |                       |                              |                                      |                        |                          |  |
| Bulan : 2019                                                                                                    | 12                                                                                                    |                       |                              |                                      |                        |                          |  |
| Tarikh Urusan                                                                                                    | Jenis Potongan                                                                                                    | No Akaun              | Kod Transaks                 | Urusan                               | Pokok                  | Untung                   |  |
| 30/12/2020                                                                                                    | Jenis Potongan<br>PEMBIAYAAN TAKAF                                                                                                    | No Akaun              | Kod Transaks                 | Urusan                               | Pokok                  | Untung                   |  |
| 30/12/2020<br>30/12/2020                                                                                                    | Jenis Potongan<br>PEMBIAYAAN TAKAF<br>PEMBIAYAAN KHAS (                                                                                                    | No Akaun              | Kod Transaks                 | Urusan                               | Pokok                  | Untung                   |  |
| 30/12/2020<br>30/12/2020                                                                                                    | Jenis Potongan<br>PEMBIAYAAN TAKAF<br>PEMBIAYAAN KHAS (                                                                                                    | No Akaun              | Kod Transaks                 | Urusan<br>Jumlah Bulan Ini           | Pokok<br>0.04          | Untung<br>0.00           |  |
| 30/12/2020<br>30/12/2020<br>Bulan : 2020                                                                                                 | Jenis Potongan<br>PEMBIAYAAN TAKAF<br>PEMBIAYAAN KHAS (<br>01                                                                                                    | No Akaun              | Kod Transaks                 | Urusan<br>Jumlah Bulan Ini           | Pokok<br>0.04          | Untung<br>0.00           |  |
| Tarikh Urusan           30/12/2020           30/12/2020           Bulan :         2020/           Tarikh Urusan           01/01/2020     | Jenis Potongan<br>PEMBIAYAAN TAKAF<br>PEMBIAYAAN KHAS (<br>01<br>Jenis Potongan<br>SAHAM                                                                                                    | No Akaun<br>No Akaun  | Kod Transaks<br>Kod Transaks | Urusan<br>Jumlah Bulan Ini<br>Urusan | Pokok<br>0.04<br>Pokok | Untung<br>0.00<br>Untung |  |
| Bulan :         20200           Bulan :         20200           Tarikh Urusan         01/01/2020           01/01/2020         01/01/2020 | Jenis Potongan<br>PEMBIAYAAN TAKAF<br>PEMBIAYAAN KHAS (<br>01<br>Jenis Potongan<br>SAHAM<br>CARUMAN                                                                                                 | No Akaun<br>No Akaun  | Kod Transaks<br>Kod Transaks | Urusan<br>Jumlah Bulan Ini<br>Urusan | Pokok<br>0.04<br>Pokok | Untung<br>0.00<br>Untung |  |
| Bulan : 20200<br>Tarikh Urusan<br>01/01/2020<br>Darikh Urusan<br>01/01/2020<br>01/01/2020<br>23/01/2020                                  | Jenis Potongan<br>PEMBIAYAAN TAKAF<br>PEMBIAYAAN KHAS (<br>01<br>Jenis Potongan<br>SAHAM<br>CARUMAN<br>CARUMAN                                                                                      | No Akaun<br>No Akaun  | Kod Transaks<br>Kod Transaks | Urusan<br>Jumlah Bulan Ini<br>Urusan | Pokok<br>0.04<br>Pokok | Untung<br>0.00<br>Untung |  |
| Tarikh Urusan<br>30/12/2020<br>30/12/2020<br>Bulan : 20200<br>Tarikh Urusan<br>01/01/2020<br>01/01/2020<br>23/01/2020<br>31/01/2020      | Jenis Potongan<br>PEMBIAYAAN TAKAF<br>PEMBIAYAAN KHAS (<br>01<br>Jenis Potongan<br>SAHAM<br>CARUMAN<br>CARUMAN<br>CARUMAN<br>CARUMAN                                                                | No Akaun<br>No Akaun  | Kod Transaks<br>Kod Transaks | Urusan<br>Jumlah Bulan Ini<br>Urusan | Pokok<br>0.04<br>Pokok | Untung<br>0.00<br>Untung |  |
| Tarikh Urusan<br>30/12/2020<br>30/12/2020<br>Bulan : 20200<br>Tarikh Urusan<br>01/01/2020<br>01/01/2020<br>23/01/2020<br>01/01/2020      | Jenis Potongan<br>PEMBIAYAAN TAKAF<br>PEMBIAYAAN KHAS (<br>01<br>Jenis Potongan<br>SAHAM<br>CARUMAN<br>CARUMAN<br>CARUMAN<br>PEMBIAYAAN 80% AT                                                      | No Akaun<br>No Akaun  | Kod Transaks<br>Kod Transaks | Urusan<br>Jumlah Bulan Ini<br>Urusan | Pokok<br>0.04<br>Pokok | Untung<br>0.00<br>Untung |  |
| Tarikh Urusan<br>30/12/2020<br>30/12/2020<br>Bulan : 20200<br>Tarikh Urusan<br>01/01/2020<br>01/01/2020<br>31/01/2020<br>01/01/2020      | Jenis Potongan<br>PEMBIAYAAN TAKAF<br>PEMBIAYAAN KHAS (<br>01<br>Jenis Potongan<br>SAHAM<br>CARUMAN<br>CARUMAN<br>CARUMAN<br>CARUMAN<br>PEMBIAYAAN 80% A1                                           | No Akaun<br>No Akaun  | Kod Transaks<br>Kod Transaks | Urusan<br>Jumlah Bulan Ini<br>Urusan | Pokok<br>0.04<br>Pokok | Untung<br>0.00<br>Untung |  |
| Tarikh Urušan<br>30/12/2020<br>30/12/2020<br>Tarikh Urusan<br>01/01/2020<br>23/01/2020<br>31/01/2020<br>01/01/2020<br>01/01/2020         | Jenis Potongan<br>PEMBIAYAAN TAKAF<br>PEMBIAYAAN KHAS (<br>01<br>Jenis Potongan<br>SAHAM<br>CARUMAN<br>CARUMAN<br>CARUMAN<br>CARUMAN<br>PEMBIAYAAN 80% A1<br>PEMBIAYAAN 80% A1                      | No Akaun<br>No Akaun  | Kod Transaks<br>Kod Transaks | Urusan<br>Jumlah Bulan Ini<br>Urusan | Pokok<br>0.04<br>Pokok | Untung<br>0.00<br>Untung |  |
| Tarikh Urušan<br>30/12/2020<br>Bulan : 2020(<br>Tarikh Urusan<br>01/01/2020<br>01/01/2020<br>01/01/2020<br>01/01/2020<br>01/01/2020      | Jenis Potongan<br>PEMBIAYAAN TAKAF<br>PEMBIAYAAN KHAS (<br>01<br>Jenis Potongan<br>SAHAM<br>CARUMAN<br>CARUMAN<br>CARUMAN<br>CARUMAN<br>PEMBIAYAAN 80% AT<br>PEMBIAYAAN 80% AT<br>PEMBIAYAAN 80% AT | No Akaun<br>No Akaun  | Kod Transaks<br>Kod Transaks | Urusan<br>Jumlah Bulan Ini<br>Urusan | Pokok<br>0.04<br>Pokok | Untung<br>0.00<br>Untung |  |

## g) Muat turun borang

| Home - Muat | ome - Muat Turun Borang                  |            |                                   |  |  |  |  |
|-------------|------------------------------------------|------------|-----------------------------------|--|--|--|--|
| No          | Nama Dokumen                             | Katagori   | Download Link                     |  |  |  |  |
| 1           | BORANG ANGGOTA BARU                      | ANGGOTA    | BRG-ANGGOTA-BARU-KOBANAS.PDF      |  |  |  |  |
| 2           | BORANG PERMOHONAN TAMBAHANSYER DAN YURAN | ANGGOTA    | BRG-TAMBAHAN-MODAL-SYER-YURAN.PDF |  |  |  |  |
| 3           | BORANG PERMOHONAN PENGELUARAN CJC        | PEMBIAYAAN | BRG-PENGELUARAN-CJC.PDF           |  |  |  |  |
| 4           | JADUAL BAYAR BALIK POTONGAN              | PEMBIAYAAN | JADUAL-BAYAR-BALIK-PEMBIAYAAN.PDF |  |  |  |  |
| 5           | BORANG BERHENTI PARKING                  | PARKIR     | BRG-BERHENTI-PARKIR-KOBANAS.PDF   |  |  |  |  |
| 6           | BORANG PERMOHONAN PARKING TERBUKA        | PARKIR     | BRG-PARKING-TLK-TERBUKA.PDF       |  |  |  |  |
| 7           | BORANG PERMOHONAN PARKING TERTUTUP       | PARKIR     | BRG-PARKING-TLK-TERTUTUP.PDF      |  |  |  |  |
|             |                                          |            |                                   |  |  |  |  |

# h) Muat naik borang

| Home - Muat Naik Borang |                            |               |               |
|-------------------------|----------------------------|---------------|---------------|
| Tujuan Borang           |                            |               |               |
| Nama File               | Choose File No file chosen |               |               |
|                         | SIMPAN                     |               |               |
| No                      | Tujuan Dokument            | Nama Dokument | Saiz Dokument |
|                         |                            |               |               |